#### МИНИСТЕРСТВО НАУКИ И ОБРАЗОВАНИЯ РОССИЙСКОЙ ФЕДЕРАЦИИ ФЕДЕРАЛЬНОЕ ГОСУДАРСТВЕННОЕ БЮДЖЕТНОЕ ОБРАЗОВАТЕЛЬНОЕ УЧРЕЖДЕНИЕ ВЫСШЕГО ОБРАЗОВАНИЯ

### УФИМСКИЙ ГОСУДАРСТВЕННЫЙ НЕФТЯНОЙ ТЕХНИЧЕСКИЙ УНИВЕРСИТЕТ

Выполнил: студент группы БПи3-21-02

Абросимов Ю.П. (Ф.И.О. студента)

(дата, подпись) Отчёт принял Шакирьянов Э.Д. (фамилия инициалы преподавателя)

(дата, подпись)

### ОТЧЕТ

по лабораторной работе на тему: "Конфигурирование RSTP "

## Цель работы:

В ходе данной лабораторной работы необходимо выполнить следующие задания:

- Включение и отключение RSTP;
- Настройка граничного порта;
- Настройка защиты RSTP BPDU;
- Настройка защиты от петли RSTP.

## Ход работы:

В рабочей области необходимо добавить два маршрутизатора и соединить их физической средой. В данной лабораторной работе использовались маршрутизаторы LSW6.

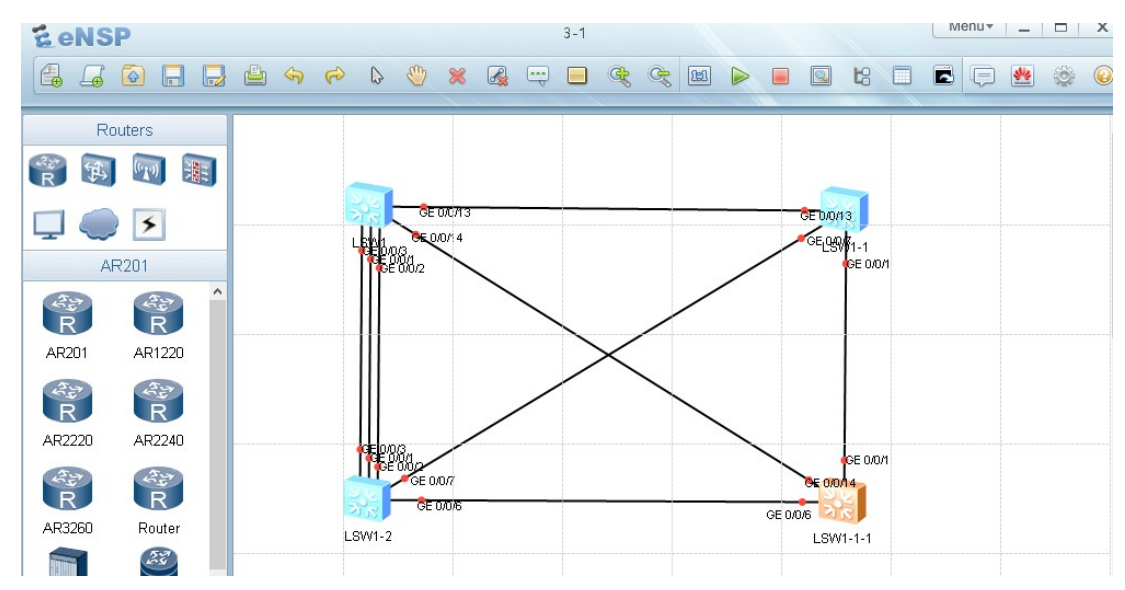

Рисунок 1. Приложение eNSP с устройствами, соединенные физической

средой.

После предыдущего шага, необходимо отключить нерелевантные интерфейсы для обеспечения точности результатов тестирования. Это мы проделали в предыдущей работе.

Настроим RSTP и проверим конфигурации RSTP. Настроим S1 и S2 для использования RSTP в качестве протокола связующего дерева. Используя команду stp mode rstp и запустим информацию об RSTP командой display stp.

| 🗧 L SW8                                                          |                                              |                |  |  |  |  |  |
|------------------------------------------------------------------|----------------------------------------------|----------------|--|--|--|--|--|
| 191.3.1 COnfiguratio                                             | ons nave been changed. The current change hu | mper 18 5, the |  |  |  |  |  |
| ange loop count is 0, and the maximum number of records is 4095. |                                              |                |  |  |  |  |  |
| [S5]display stp                                                  |                                              |                |  |  |  |  |  |
| [CIST Global                                                     | Info][Mode RSTP]                             |                |  |  |  |  |  |
| CIST Bridge                                                      | :32768.4c1f-ccbd-3d32                        |                |  |  |  |  |  |
| Config Times                                                     | :Hello 2s MaxAge 20s FwDly 15s MaxHop 20     |                |  |  |  |  |  |
| Active Times                                                     | :Hello 2s MaxAge 20s FwDly 15s MaxHop 20     |                |  |  |  |  |  |
| CIST Root/ERPC                                                   | :32768.4c1f-ccb0-749b / 20000                |                |  |  |  |  |  |
| CIST RegRoot/IRPC                                                | :32768.4c1f-ccbd-3d32 / 0                    |                |  |  |  |  |  |
| CIST RootPortId                                                  | :128.9                                       |                |  |  |  |  |  |
| BPDU-Protection                                                  | :Disabled                                    |                |  |  |  |  |  |
| TC or TCN received                                               | :14                                          |                |  |  |  |  |  |
| TC count per hello                                               | :0                                           |                |  |  |  |  |  |
| STP Converge Mode                                                | :Normal                                      |                |  |  |  |  |  |
| Time since last TC                                               | :0 days Oh:Om:24s                            |                |  |  |  |  |  |
| Number of TC                                                     | :7                                           |                |  |  |  |  |  |
| Last TC occurred                                                 | :GigabitEthernetO/O/9                        |                |  |  |  |  |  |
| [Port1(GigabitEthernet0/0/1)][DOWN]                              |                                              |                |  |  |  |  |  |
| Port Protocol                                                    | :Enabled                                     |                |  |  |  |  |  |
| Port Role                                                        | :Disabled Port                               |                |  |  |  |  |  |
| Port Priority                                                    | :128                                         |                |  |  |  |  |  |
| Port Cost(Dot1T )                                                | :Config=auto / Active=200000000              |                |  |  |  |  |  |
| Designated Bridge/Port :32768.4c1f-ccbd-3d32 / 128.1             |                                              |                |  |  |  |  |  |
| Port Edged                                                       | :Config=default / Active=disabled            |                |  |  |  |  |  |
| Point-to-point                                                   | :Config=auto / Active=false                  |                |  |  |  |  |  |

Рисунок 6. Краткая информация об STP на устройстве S5.

| 🗧 LSW9                                                                          |                                          | Х |  |  |  |  |  |
|---------------------------------------------------------------------------------|------------------------------------------|---|--|--|--|--|--|
| 191.3.1 configurations have been changed. The current change number is 5, the ( |                                          |   |  |  |  |  |  |
| ange loop count is 0, and the maximum number of records is 4095.                |                                          |   |  |  |  |  |  |
| [S6]display stp                                                                 |                                          |   |  |  |  |  |  |
| [CIST Global                                                                    | Info][Mode RSTP]                         |   |  |  |  |  |  |
| CIST Bridge                                                                     | :32768.4c1f-ccb0-749b                    |   |  |  |  |  |  |
| Config Times                                                                    | :Hello 2s MaxAge 20s FwDly 15s MaxHop 20 |   |  |  |  |  |  |
| Active Times                                                                    | :Hello 2s MaxAge 20s FwDly 15s MaxHop 20 |   |  |  |  |  |  |
| CIST Root/ERPC                                                                  | :32768.4c1f-ccb0-749b / 0                |   |  |  |  |  |  |
| CIST RegRoot/IRPC                                                               | :32768.4c1f-ccb0-749b / 0                |   |  |  |  |  |  |
| CIST RootPortId                                                                 | :0.0                                     |   |  |  |  |  |  |
| BPDU-Protection                                                                 | :Disabled                                |   |  |  |  |  |  |
| TC or TCN received                                                              | :5                                       |   |  |  |  |  |  |
| TC count per hello                                                              | :0                                       |   |  |  |  |  |  |
| STP Converge Mode                                                               | :Normal                                  |   |  |  |  |  |  |
| Time since last TC                                                              | :0 days Oh:Om:21s                        |   |  |  |  |  |  |
| Number of TC                                                                    | :5                                       |   |  |  |  |  |  |
| Last TC occurred                                                                | :GigabitEthernet0/0/9                    |   |  |  |  |  |  |
| [Port1(GigabitEthernet0/0/1)][DOWN]                                             |                                          |   |  |  |  |  |  |
| Port Protocol                                                                   | :Enabled                                 |   |  |  |  |  |  |
| Port Role                                                                       | :Disabled Port                           |   |  |  |  |  |  |
| Port Priority                                                                   | :128                                     |   |  |  |  |  |  |
| Port Cost(Dot1T )                                                               | :Config=auto / Active=200000000          |   |  |  |  |  |  |
| Designated Bridge/Port :32768.4c1f-ccb0-749b / 128.1                            |                                          |   |  |  |  |  |  |
| Port Edged                                                                      | :Config=default / Active=disabled        |   |  |  |  |  |  |
| Point-to-point                                                                  | :Config=auto / Active=false              |   |  |  |  |  |  |
| <                                                                               |                                          | > |  |  |  |  |  |

Рисунок 7. Краткая информация об STP на устройстве S6.

Настроим порты, подключенные к пользовательским терминалам, как граничные порты. Граничный порт может перейти в состояние пересылки без участия в расчете RSTP. В этом примере интерфейс GigabitEthernet 0/0/1 на S5 и S6 подключается к маршрутизатору и может быть настроен как граничные порты.

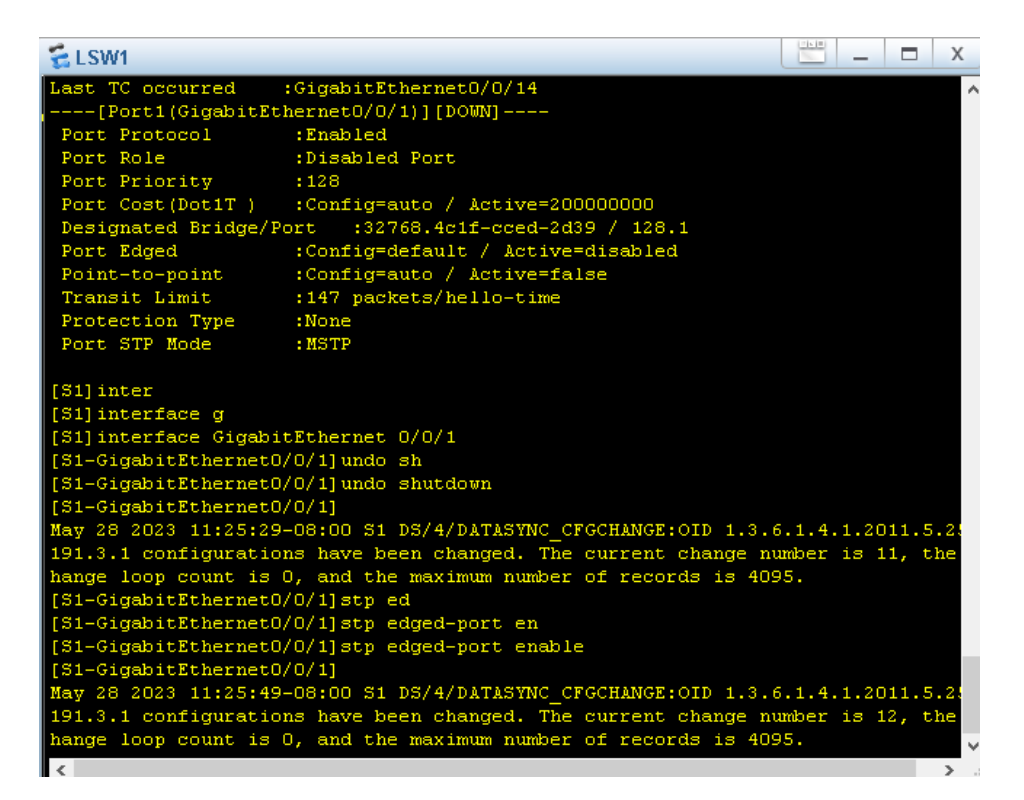

Рисунок 8. На устройстве S1 интерфейс GE0/0/1 настроили как

### граничный порт.

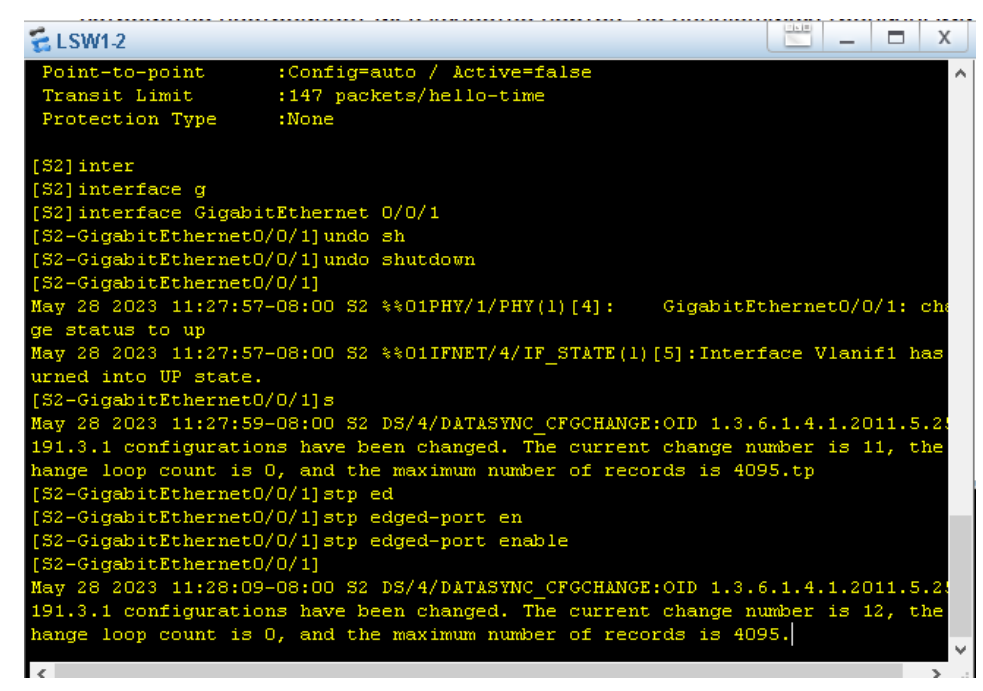

Рисунок 9. На устройстве S2 интерфейс GE0/0/1 настроили как граничный порт.

Граничные порты напрямую подключаются к пользовательскому терминалу и не будут получать BPDU. Злоумышленники могут отправить псевдо-BPDU для атаки на коммутационное устройство. Если граничные

порты получают BPDU, коммутационное устройство настраивает их в качестве портов, не являющихся граничными, и запускает новый расчет связующего дерева. Затем происходит нестабильность сети. Защита BPDU может использоваться для защиты коммутационных устройств от вредоносных атак. Настройте защиту BPDU на S5 и S6.

Для контроля выбора корневого моста нужно выполнить команду display stp, чтобы просмотреть информацию о корневом мосте.

| 🗧 LSW7                                                                          |                                                                                 |      |            |            |        |  |  |  |
|---------------------------------------------------------------------------------|---------------------------------------------------------------------------------|------|------------|------------|--------|--|--|--|
| [S5-GigabitEthernet0/0/1]stp edged-port enable                                  |                                                                                 |      |            |            |        |  |  |  |
| [S5-GigabitEthernet0/0/1]                                                       |                                                                                 |      |            |            |        |  |  |  |
| May 28                                                                          | May 28 2023 12:16:07-08:00 S5 DS/4/DATASYNC CFGCHANGE:OID 1.3.6.1.4.1.2011.5.2  |      |            |            |        |  |  |  |
| 191.3.1                                                                         | 191.3.1 configurations have been changed. The current change number is 6, the c |      |            |            |        |  |  |  |
| ange lo                                                                         | ange loop count is 0, and the maximum number of records is 4095.                |      |            |            |        |  |  |  |
| [S5-Gig                                                                         | [S5-GigabitEthernet0/0/1] quit                                                  |      |            |            |        |  |  |  |
| [S5]stp bp                                                                      |                                                                                 |      |            |            |        |  |  |  |
| [S5]stp bpdu-pro                                                                |                                                                                 |      |            |            |        |  |  |  |
| [S5] stp bpdu-protection                                                        |                                                                                 |      |            |            |        |  |  |  |
| [\$5]                                                                           | [35]                                                                            |      |            |            |        |  |  |  |
| May 28                                                                          | May 28 2023 12:16:27-08:00 S5 DS/4/DATASYNC CFGCHANGE:0ID 1.3.6.1.4.1.2011.5.2  |      |            |            |        |  |  |  |
| 191.3.1 configurations have been changed. The current change number is 7, the c |                                                                                 |      |            |            |        |  |  |  |
| ange loop count is 0, and the maximum number of records is 4095.                |                                                                                 |      |            |            |        |  |  |  |
| May 28 2023 12:16:31-08:00 S5 %%01PHY/1/PHY(1)[0]: GigabitEthernet0/0/1: cha    |                                                                                 |      |            |            | 1: cha |  |  |  |
| ge status to down                                                               |                                                                                 |      |            |            |        |  |  |  |
| May 28 2023 12:16:32-08:00 S5 %%01PHY/1/PHY(1)[1]: GigabitEthernet0/0/1: ch     |                                                                                 |      |            |            | 1: cha |  |  |  |
| ge status to up                                                                 |                                                                                 |      |            |            |        |  |  |  |
| [S5]dis                                                                         | play stp b                                                                      |      |            |            |        |  |  |  |
| [S5]dis                                                                         | play stp brief                                                                  |      |            |            |        |  |  |  |
| MSTID                                                                           | Port                                                                            | Role | STP State  | Protection |        |  |  |  |
| 0                                                                               | GigabitEthernet0/0/1                                                            | DESI | FORWARDING | BPDU       |        |  |  |  |
| 0                                                                               | GigabitEthernet0/0/9                                                            | DESI | FORWARDING | NONE       |        |  |  |  |
| 0                                                                               | GigabitEthernet0/0/10                                                           | DESI | FORWARDING | NONE       |        |  |  |  |
| [\$5]                                                                           |                                                                                 |      |            |            |        |  |  |  |
|                                                                                 |                                                                                 |      |            |            | ~      |  |  |  |
| Z                                                                               |                                                                                 |      |            |            | N      |  |  |  |

Рисунок 10. Настройка S5.

G0/0/9 и G0/0/10 на S2 теперь являются корневым портом и альтернативным портом. Настройте защиту от петель на этих двух портах.

\_ = X 🗧 LSW7 2023 12:20:12-08:00 S5 %%01PHY/1/PHY(1)[3]: GigabitEthernet0/0/9: tatus to up interface GigabitEthernet 0/0/9 abitEthernetO/O/9]stp 1 abitEthernetO/O/9]stp loop-protection abitEthernetO/O/9]quit -GigabiEithernet0/0/9]quit stp loop-protection 28 2023 12:22:57-08:00 S5 DS/4/DATASYNC\_CFGCHANGE:OID 1.3.6.1.4.1.2011.5.2 .3.1 configurations have been changed. The current change number is 8, the = loop count is 0, and the maximum number of records is 4095. ]interface GigabitEthernet 0/0/10 -GigabitEthernet0/0/10]stp loop-protection -GigabitEthernet0/0/10]quit 28 2023 12:23:17-08:00 S5 DS/4/DATASYNC\_CFGCHANGE:0ID 1.3.6.1.4.1.2011.5.2 1.3.1 configurations have been changed. The current change number is 9, the ge loop count is 0, and the maximum number of records is 4095. 35]quit 55>display stp b 55>display stp brief ISTID Port rotection STP State GigabitEthernet0/0/9 GigabitEthernet0/0/10 FORWARDING FORWARDING

# Вывод:

В ходе данной лабораторной мы приобрели следующие навыки:

- Включение и отключение RSTP;
- Настройка граничного порта;
- Настройка защиты RSTP BPDU;
- Настройка защиты от петли RSTP.